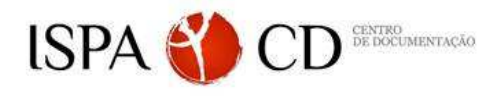

formação **utilizadores** 

# **EBSCO Discovery Service**

## 1 Funcionalidades gerais da plataforma EBSCO Discovery Service

- 1.1 O que é a plataforma EBSCO Discovery Service (EDS)
- 1.2 Como se efetua o registo?

#### 2 Particularidades e funcionalidades do EDS

- 2.1 Pesquisa integrada de base de dados referenciais e de texto integral
- 2.2 Pesquisa integrada vs. federada
- 2.3 Tipologias e caracterização das publicações

# 3 Como pesquisar?

| 3.1 | Como | criar | uma | expressão | de p | besquisa | 15 |
|-----|------|-------|-----|-----------|------|----------|----|
|     |      |       |     | <b>1</b>  |      |          |    |

- 3.1.1 Operadores booleanos (AND, OR e NOT)
- 3.1.2 Truncaturas e *wildcards*
- 3.2 Estratégias de pesquisa na recuperação de informação
  - 3.2.1 Pesquisa simples
  - 3.2.2 Pesquisa simples com opções de pesquisa
  - 3.2.3 Pesquisa avançada
  - 3.2.4 Análise da lista de resultados de pesquisas integradas (ordenação)
  - 3.2.5 Delimitadores (tipo de documentos, grupo etário, data de publicação, texto integral)
  - 3.2.6 Refinar pesquisas

#### 4 Histórico das pesquisas e criação de alertas

- 4.1 Histórico: pesquisas realizadas e suas combinações
- 4.2 Gestão da conta pessoal (perfil)
- 4.3 Alertas de publicações periódicas
- 4.4 Alertas de pesquisas
- 4.5 Exportação de registos para gestores bibliográficos

# 5 Lista AtoZ

6 Acesso remoto aos recursos

## >| EXERCÍCIOS

1. Efectuar o registo no My EBSCO do Discovery Service (Sign in to My EBSCOhost).

2. Pesquisar o autor "Garcia-Marques, T" (utilizar o índice de autores) AND o descritor "social cognition. Adicionar à pasta todos os registos encontrados. Selecionar na pasta 3 registos e efectuar o envio por mail.

3. Localizar e analisar o artigo de Peixoto, F., & Almeida, L. (2010). Self-concept, self-esteem and academic achievement: Strategies for maintaining self-esteem in students experiencing academic failure, quanto às: (a) referências, (b) número de citações, (c) forma de referenciar de acordo com a normativa APA, (d) Identificador de objecto digital - DOI (*digital object identifier*), (e) *link* permanente para o registo, e (f) pesquisas com resultados semelhantes.

4. Verificar quantos artigos existem da revista "Análise Psicológica" e "European Journal of Psychology of Education". Colocar a expressão de pesquisa nos "Favoritos" e adicionar os resultados da pesquisa para o ano 2009-2015 à pasta.

5. Pesquisar os artigos publicados em 2011 na revista "Journal of Applied Psychology". Criar um alerta e um *link permanente* desta publicação.

6. Com base na referência assinalada, localizar o seguinte artigo:

Mata, L. (2011). Motivation for reading and writing in kindergarten children. Escrever a referência completa segundo a norma APA. Enviar artigo por mail.

7. Recuperar os artigos do autor "Cunha, Miguel Pina" e que têm texto completo.

8. Pesquisar artigos com os descritores "breast neoplasms" AND "coping behaviour" (com suporte ao Thesaurus). Limite os resultados obtidos ao período: 2009-2015. Termine, salvando a pesquisa.

9. Pesquisar artigos com o assunto "Social competence" AND "Theory of Mind ".

10. Pesquisar artigos com o assunto "Child\*" AND "Depres\*". Seleccione um dos artigos em formato HTML e efetue a tradução de inglês para português. Analise as imagens, tabelas e figuras do artigo.

11. Analisar o **histórico das pesquisas** realizadas. Some todos os registos das pesquisas efectuadas nos exercícios **3** OR **8**; grave a pesquisa na sua PEN com o nome pesquisa.txt.

12.Pesquisar através do *Thesaurus da PsycINFO*, os descritores "Emotional Intelligence" E "Organizations" OR "Job Performance".

13. Listar as revistas que estão presentes no AtoZ com a palavra no título "emotion".

14. Pesquisarartigossobre"Health"E"Psychology":(a) título; e (b) assunto. Comparar os resultados obtidos.E"Psychology":

EXERCÍCIOS: EBSCO | Fevereiro 2015 | Formação de Utilizadores (biblioteca@ispa.pt)